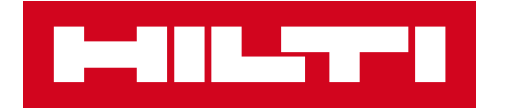

# HILTI SOFTWARE LIZENSIERUNG

Anweisungen für das Hilti Account Tool Januar 2020

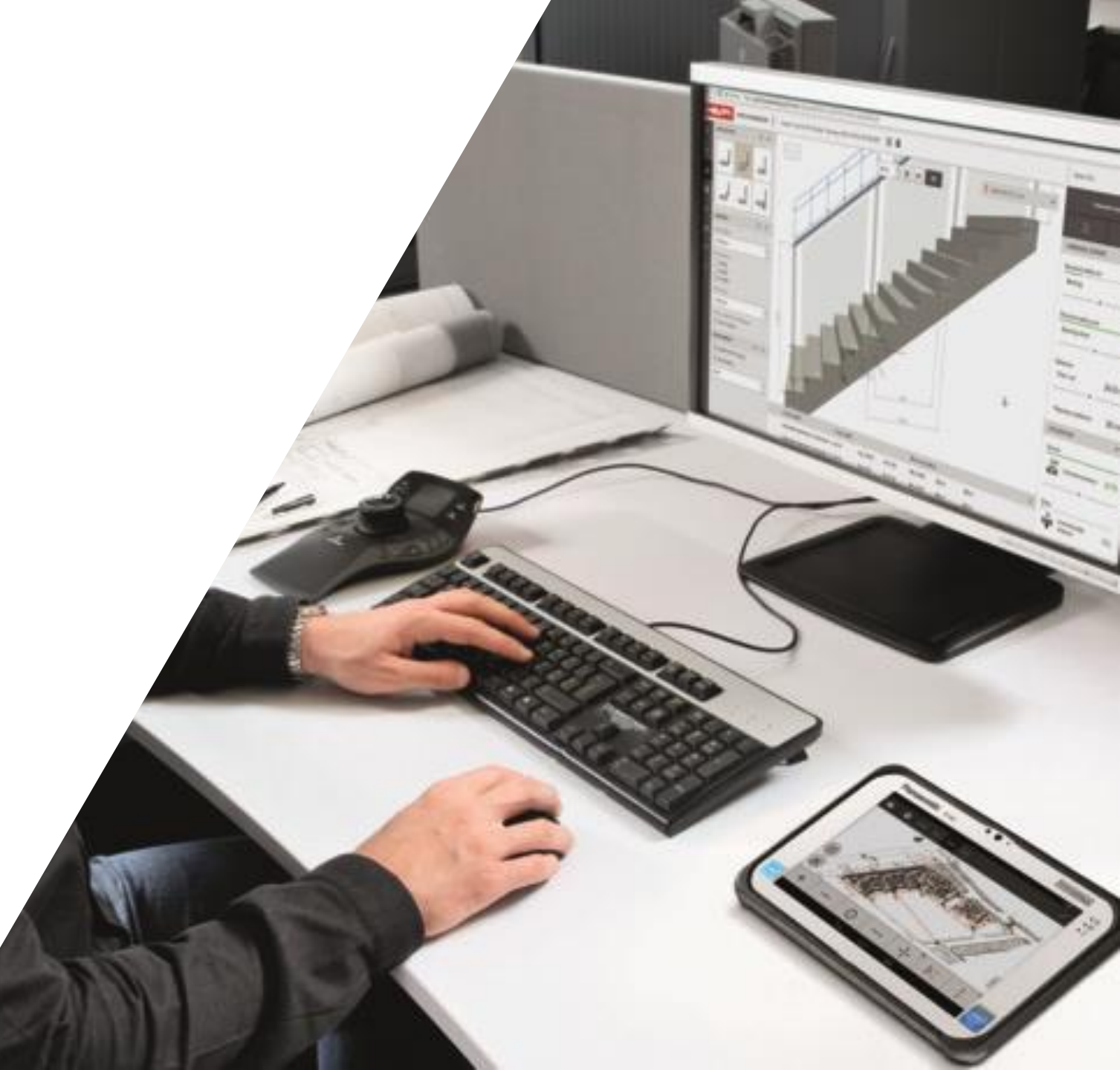

### INHALTSVERZEICHNIS

- Allgemeine Informationen (Seite 3)
- Kauf von Software via Hilti Online (Seite 4 5)
- Anmeldung und Nutzung des Hilti-Kontos (Seite 6 11)
- Zuweisen eines Nutzers zu einer Lizenz (Seite 12 15)
- Aufhebung der Zuweisung eines Nutzers zu einer Lizenz (Seite 16)
- Anlegen eines neuen Nutzers (Seite 17 19)
- Benachrichtigung/einladen eines neuen Nutzers (Seite 20)
- Anmeldung eines neuen Nutzers (Seite 21)
- Registrierung und Verifizierung eines neuen Nutzers (Seite 22 25)
- Nutzung der Mehrfachlizenz (Seite 26)

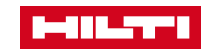

### ALLGEMEINE INFORMATIONEN

Das Hilti Account Tool gibt dem Software-Administrator einen Überblick über alle Lizenzen, die sein Unternehmen derzeit besitzt, sowie über alle jeweiligen Nutzer dieser Lizenzen. Darüber hinaus ermöglicht es die Zuordnung von Lizenzen zu Kolleginnen/en im gleichen Unternehmen (Konto).

Die Berechtigung (Lizenzberechtigung) zur Nutzung bestimmter Anwendungen kann auch wieder aufgehoben werden.

Das Hilti Account Tool ist nur online verfügbar.

| Deutsch -                                                                                                    |                                                                                                    | test1 kunde1 (Hilti Online Testkunde 32 - DE) -                                                                                                    |
|----------------------------------------------------------------------------------------------------|----------------------------------------------------------------------------------------------------|----------------------------------------------------------------------------------------------------|
| Im Hilti Account Manager können Sie<br>die Software auf welche Sie Zugr<br>Anwender                                                                                               | WILLKOMMEN<br>e Ihr persönliches Hilti Profil verwalten. S<br>iff haben, sehen wer Ihrer Firma zugeor<br>in Zugriffsrechte für die Software zuweis<br>Erfahren Sie, was neu ist | Sie haben einen Überblick über<br>dnet ist und können neuen<br>sen.                                                                                                    |
| SOFTWARE VERWALTUNG<br>Verwalten Sie die Anwender für<br>Hilti Online Testkunde 32. Hier<br>können Sie festlegen welcher<br>Anwender auf welche Hilti<br>Software zugreifen kann. | MEINE SOFTWARE<br>(LIZENZEN)<br>Erhalten Sie Ihren persönlichen<br>Zugriff zur Hilti Software mit Ihrer<br>Hilti ID.                                                            | MEINE HILTI ID<br>Verwalten Sie Ihren Hilti<br>Benutzernamen und Ihr Passwort.<br>Diese Zugangsdaten verwenden<br>Sie um sich auf der Hilti Website<br>anzumelden sowie für weitere<br>Hilti Software. |

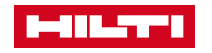

#### LIZENZTYPEN

#### Web-Anwendungen

- Einzelnutzer (Standalone) = Der Benutzername wird bei der Zuweisung der Lizenz angegeben. Nur der benannte Nutzer kann zu einem bestimmten Zeitpunkt auf die Software zugreifen.
- Mehrfachnutzer (Floating) = Pro gemeinsam genutzter Lizenz f
  ür eine Software-Anwendung, stehen mehreren Benutzern ein zeitlich versetzter Zugriff zur Verf
  ügung (simultan). Wenn ein autorisierter Nutzer auf die Anwendung zugreift, wird der Zugriff entsprechend der verf
  ügbaren Lizenzen gew
  ährt.

#### Desktop-Anwendungen

- Node-Locked (Standalone) = Eine Node-Locked-Lizenz ist ein verschlüsselter "Zugang", der an einen bestimmten Rechner oder Dongle gebunden ist. Die Lizenz wird nicht gezählt, d.h. es kann eine unbegrenzte Anzahl von gleichzeitigen Ausführungen (durch einen beliebigen Nutzer) auf einem bestimmten Rechner erfolgen.
- Mehrbenutzer (Floating) = Eine Anzahl von Lizenzen f
  ür eine Software-Anwendung wird von einer gr
  ößeren Anzahl von Nutzern gemeinsam genutzt. Wenn ein autorisierter Nutzer die Anwendung ausf
  ühren m
  öchte, fordert er online eine Lizenz von einem zentralen Lizenzserver an.

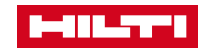

### KAUF DER HILTI SOFTWARE

Alle Software Lizenzen können online erworben werden (mit Ausnahme der Enterprise-Lizenz). PRODUK

PRODUKTE / SERVICES / ENGINEERING / BRANCHEN / UNTERNEHMEN / KARRIERE

Home / Produkte / Software / Software für Befestigungssysteme

#### SOFTWARE FÜR BEFESTIGUNGSSYSTEME

PROFIS Bemessungssoftware für eine Vielzahl von Dübelbefestigungs- und Armierungsanwendungen in 3D. Bemessungen in Übereinstimmung mit internationalen Vorschriften (oder darüber hinausgehend) mit dem Hilti SOFA-Bemessungsverfahren

| 4 Produkte<br>Alle Preise sind rabattierte Nettopreise                      | Übersicht Details anzeigen                                             |                                                           |                                                         |
|-----------------------------------------------------------------------------|------------------------------------------------------------------------|-----------------------------------------------------------|---------------------------------------------------------|
| PROFIS Engineering Suite NEU                                                | PROFIS Rebar                                                           | PROFIS Anchor Channel                                     | PROFIS Installation                                     |
| A                                                                           | EE                                                                     | Y                                                         |                                                         |
| Software für die Bernessung von nachträglich<br>eingebrachten Verankerungen | Software für die Bemessung von nachträglichen<br>Bewehrungsanschlüssen | Software für die Bemessung eingegossener<br>Ankerschienen | Bemessungssoftware für modulare<br>Installationssysteme |
| Ab 0,00 EUR                                                                 | 0,00 EUR                                                               | 0,00 EUR                                                  | 0,00 EUR                                                |
| Vergleichen                                                                 | Vergleichen                                                            | Vergleichen                                               | Vergleichen                                             |

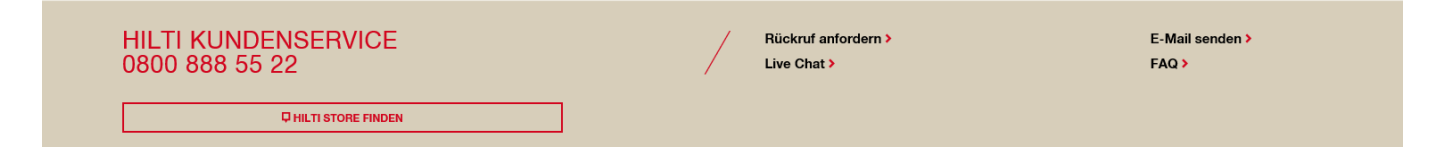

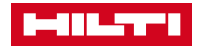

ANMELDEN 💄 / WARENKORB [0] 😾 / KONTAKT 🏳

## ÖFFNEN SIE NACH DEM KAUF DIE EMAIL UND GEHEN SIE AUF DAS HILTI-KONTO

Sie erhalten eine Bestätigungs-E-Mail mit einem Link zum Hilti Account Tool.

Klicken Sie auf den Link LOS GEHT'S

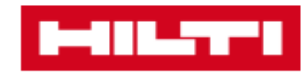

Hilti.de >

#### ENTDECKEN SIE JETZT DIE HILTI SOFTWARE!

Herzlichen Glückwunsch - Ihnen wurde eine Lizenz zugeteilt!

Zugriff zur Software funktioniert nur mit der E-Mailadresse an die die Einladung gesendet wurde.

Wenn Sie starten möchten, klicken Sie auf diesen Button:

#### LOS GEHT'S

Sollte der obenstehende Button nicht funktionieren, dann verwenden Sie bitte den folgenden Link:

https://profisengineering.hilti.com?country=DE

Wenn Sie Probleme haben, schauen Sie sich unsere <u>FAQs</u> an oder rufen Sie uns unter 0800 888 55 22, an und wir helfen Ihnen gerne weiter.

Ihre Bestelldetails:

- Aktivierungs-ID: 2411-8670-c20a-4d34-9985-98e5-0750-5249
- Kundennummer: 16035908
- Bestellnummer: 507907398

Mit freundlichen Grüßen, Ihr Hilti Team

KUNDENSERVICE 0800 888 55 22 7 - 18 UHR

Wir rufen Sie zurück 🕨

Chatten Sie mit uns >

Schicken Sie uns eine Nachricht >

HILTI STORE FINDEN 💡

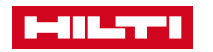

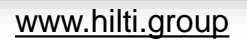

### HILTI ACCOUNT TOOL LOGIN UND REGISTRATION

Nachdem Sie auf den Link geklickt haben, wird Ihnen ein Fenster zum Login oder Registrieren angezeigt.

Hier können Sie Ihre Hilti Online-Anmeldeinformationen (Kombination aus E-Mail-Adresse + Passwort) verwenden.

Klicken Sie dann auf LOGIN.

| LOG IN                                     |
|--------------------------------------------|
| Beispielemail@unternehmen.com              |
| <b>A</b>                                   |
| ✓ Angemeldet bleiben                       |
| LOGIN                                      |
| Passwort vergessen? >                      |
| Brauchen Sie Hilfe? Kontaktieren Sie uns > |
| oder                                       |
| REGISTRIEREN                               |
|                                            |
|                                            |

www.hilti.group

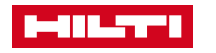

### NACH DER ANMELDUNG ZUM HILTI-KONTO

Nach erfolgreicher Anmeldung im Hilti Account Tool können Sie mit der Verwaltung Ihrer Lizenzen beginnen.

Klicken Sie auf den Abschnitt SOFTWARE VERWALTUNG. Wenn das Menü **SOFTWARE VERWALTUNG** nicht erscheint, sind Sie möglicherweise in einem anderen Land oder unter einem anderen Konto angemeldet.

Um zum richtigen Land/Konto zu wechseln, klicken Sie auf das Menü oben rechts **(Name des Nutzers & Name der Firma - Land).** Wählen Sie "Firma ändern", um zurück zu navigieren, Ihr Land auszuwählen und später das Konto zu wählen, in das Sie sich einloggen wollen.

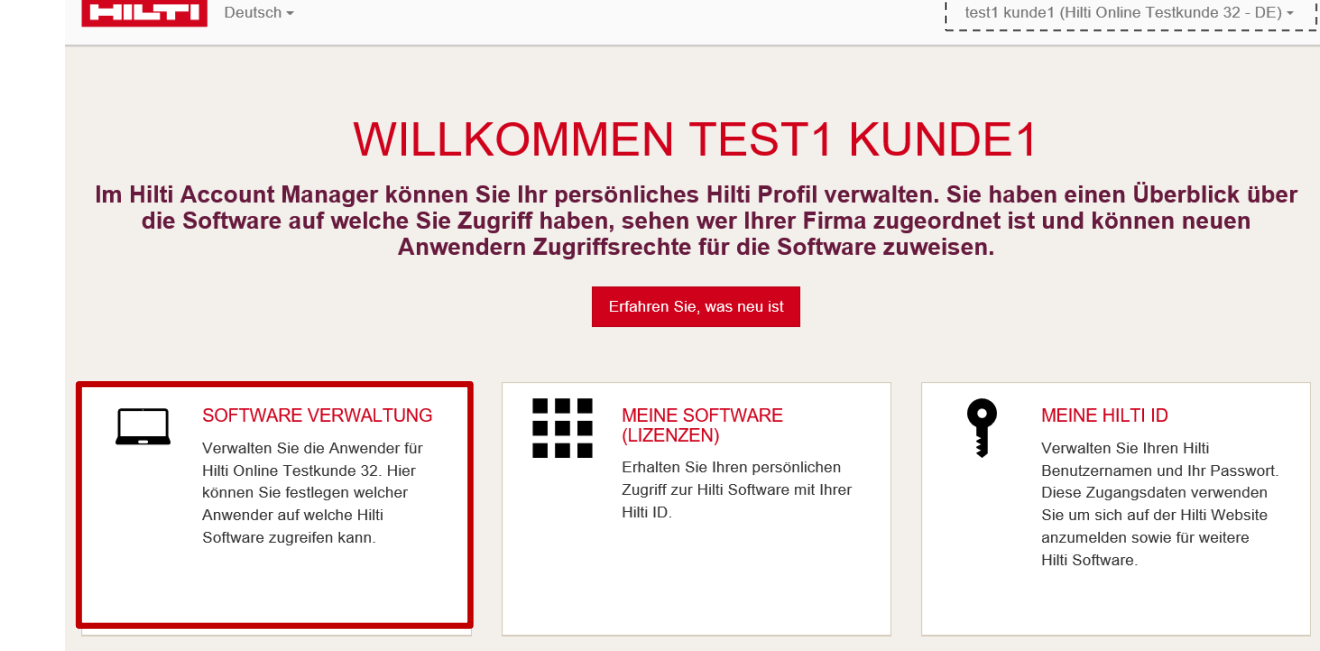

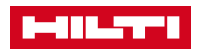

### NACH DER ANMELDUNG ZUM HILTI-KONTO

Sie befinden sich jetzt im Bereich **SOFTWARE VERWALTUNG**.

Jetzt können Sie die spezifische(n) Anwendung(en) und Lizenzen sehen, die den Zugriff auf die Software ermöglichen.

Bitte klicken Sie auf die entsprechende Software, die Sie verwalten möchten.

| ♠ Startseite              | SOFTWARE VERWALTUNG                                                                                                    |
|---------------------------|----------------------------------------------------------------------------------------------------|
| Mein Profil               | Verwalten Sie die Hilti Software für Ihre Firma. Hier legen Sie fest zu welcher Hilti Software (Lizenz) welcher Anwender (Mitarbeiter) Zugriff hat. Bitte klicken Sie untenstehend auf die Lizenz um die jeweiligen Anwender zu sehen. |
| <b>9</b> Meine Hilti ID   |                                                                                                    |
| Meine Software (Lizenzen) | Q Bitte geben Sie den Namen der Anwendung, die Bestell ID oder den Lizenzschlüssel ein.                                                                                                    |
| Meine Firma               | PPOEIS Engineering (Web)                                                                                                    |
| Software Verwaltung       | PROFIS Engineering Standard Suite - Single, PROFIS Engineering Standard Suite - Single, PROFIS Engineering Standard Suite - Single, PROFIS Engineering Premium Suite - Floating                                                        |
| <b>?</b> FAQ              |                                                                                                    |
|                           |                                                                                                    |

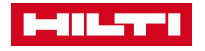

### ZUWEISUNG DER LIZENZEN

Sie können den angezeigten Nutzern Lizenzen zuweisen oder die Zuweisung aufheben, indem Sie auf das Kästchen neben den Namen klicken.

Anschließend sehen Sie ein Häkchen, dass Sie mit der Speichern-Schaltfläche bestätigen.

Hier können Sie alle Namen in der Nutzerliste anzeigen lassen oder weitere Nutzer hinzufügen.

| HILT | Deutsch -                    |                                                            |                                                         | test1 kunde1 | (Hilti Online Testkunde 32                                      | - DE) <del>-</del> |
|------|------------------------------|------------------------------------------------------------|---------------------------------------------------------|--------------|-----------------------------------------------------------------|--------------------|
| <    | PROFIS ENGINEERING (         | WEB)                                                       |                                                         |              | Abbrechen Speic                                                 | hern               |
|      | Nach Kontakten suchen        | PROFIS<br>Engineering<br>Standard Suite -<br>Single<br>0/1 | PROFIS<br>Engineering<br>i Standard Su<br>Single<br>0/1 | ite - 🧻      | PROFIS<br>Engineering<br>Premium Suite -<br>Floating<br>5 users | i                  |
|      | Nutzer 1<br>Nutzer1@test.com |                                                            |                                                         |              |                                                                 |                    |
|      | Nutzer 2<br>Nutzer2@test.com |                                                            |                                                         |              |                                                                 |                    |
|      | Nutzer 3<br>Nutzer3@test.com |                                                            |                                                         |              |                                                                 |                    |
|      | + Add user                   |                                                            |                                                         |              |                                                                 |                    |

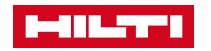

# SIE KÖNNEN MIT DER NUTZUNG IHRER SOFTWARE BEGINNEN

Nachdem Sie eine Lizenz zugewiesen bekommen haben, wählen Sie links den Abschnitt **Meine Software**.

In diesem Menü können Sie alle Lizenzen sehen, die Sie verwenden dürfen.

Klicken Sie einfach auf die entsprechende Lizenz.

| English -                 | Admin User (The UK Best Company - GB) -                                                                                                    |
|---------------------------|----------------------------------------------------------------------------------------------------|
| ♠ Startseite              | SOFTWARE VERWALTUNG                                                                                                    |
| Mein Profil               | Verwalten Sie die Hilti Software für Ihre Firma. Hier legen Sie fest zu welcher Hilti Software (Lizenz) welcher Anwender (Mitarbeiter) Zugriff hat. Bitte klicken Sie untenstehend auf die Lizenz um die jeweiligen Anwender zu sehen. |
| <b>9</b> Meine Hilti ID   |                                                                                                    |
| Meine Software (Lizenzen) | Q Bitte geben Sie den Namen der Anwendung, die Bestell ID oder den Lizenzschlüssel ein.                                                                                                    |
| Meine Firma               | PROFIS Engineering (Web)                                                                                                    |
| Software Verwaltung       | PROFIS Engineering Standard Suite - Single, PROFIS Engineering Standard Suite - Single, PROFIS Engineering Standard Suite - Single, PROFIS Engineering Premium Suite - Floating                                                        |
| ? FAQ                     |                                                                                                    |
|                           |                                                                                                    |

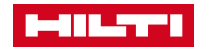

# SIE KÖNNEN MIT DER NUTZUNG IHRER SOFTWARE BEGINNEN

Wenn Sie auf diesen Link klicken, werden Sie direkt zu der Software weitergeleitet und können mit ihr arbeiten.

Tipp: Erleichtern Sie den Zugang zu PROFIS, indem Sie den Link in den Favoriten mit einem Lesezeichen versehen.

| Deutsch - |                  | test1 kunde1 (Hilti Online Testkunde 32 - DE) <del>-</del> |
|-----------|------------------|------------------------------------------------------------|
| Zurück    | PROFIS ENGINEERI | NG PREMIUM SUITE - FLOATING                                |
|           | Bestell ID       | Lizenzschlüssel                                            |
|           | 5704227          | 63e7-5694-eb10-45c8-afda-c384-c0d1-b6ee                    |
|           | Lizenztyp        | Gültig ab                                                  |
|           | Floating         | Nov 19, 2019                                               |
|           | Status           | Access                                                     |
|           | Aktiv            | Zu PROFIS Engineering (Web) fortfahren                     |
|           |                  |                                                            |

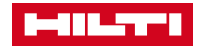

#### WIE KANN ICH DER LIZENZ EINEN NEUEN NUTZER ZUWEISEN? 1/4

Klicken Sie erneut auf den Abschnitt Software Management.

Klicken Sie auf die Software, die Sie verwalten möchten. (d.h. einen neuen Nutzer für die Lizenz autorisieren).

| Home                | SOFTWARE MANAGEMENT                                                                                                    |
|---------------------|----------------------------------------------------------------------------------------------------|
| /ly Profile         | Manage software for your company. Here you can set which user has access to which Hilti software. Please click on the license below to see the users. |
| Y My Hilti ID       | l\$<br>                                                                                                    |
| My Software         | Q Please enter software name, order ID or license key                                                                                                 |
| /ly Company         | PPOEIS Engineering Web - Pasic Single                                                                                                    |
| Software Management | Order ID: 002500011<br>License ID: 0JJSIS6IUE                                                                                                    |
| ? FAQ               |                                                                                                    |
|                     |                                                                                                    |
|                     |                                                                                                    |

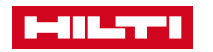

# WIE KANN ICH DER LIZENZ EINEN NEUEN NUTZER ZUWEISEN? 2/4

Verwenden Sie das Suchfeld, um zu ermitteln, ob der Nutzer bereits existiert.

Wenn der Nutzer, den Sie hinzufügen möchten, in der Tabelle zu finden ist, weisen Sie die Lizenz zu, indem Sie auf das Kästchen in der Tabelle klicken.

Wenn der Nutzer, den Sie hinzufügen möchten, nicht in der Tabelle zu finden ist, fahren Sie bitte mit den auf Seite 16 beschriebenen Schritten fort.

| Deutsch -                    |                                                            |     | test1                                                      | kunde1 | (Hilti Online Testkunde 32 - DE) -                                  |
|------------------------------|------------------------------------------------------------|-----|------------------------------------------------------------|--------|---------------------------------------------------------------------|
| PROFIS ENGINEERING (         | NEB)                                                       |     |                                                            |        | Abbrechen Speichern                                                 |
| Nach Kontakten suchen        | PROFIS<br>Engineering<br>Standard Suite -<br>Single<br>0/1 | (j) | PROFIS<br>Engineering<br>Standard Suite -<br>Single<br>0/1 | (j)    | PROFIS<br>Engineering<br>Premium Suite - (i)<br>Floating<br>5 users |
| Nutzer 1<br>Nutzer1@test.com | $\checkmark$                                               |     |                                                            |        |                                                                     |
| Nutzer 2<br>Nutzer2@test.com |                                                            |     |                                                            |        |                                                                     |
| Nutzer 3<br>Nutzer3@test.com |                                                            |     |                                                            |        |                                                                     |
| + Add user                   |                                                            |     |                                                            |        |                                                                     |

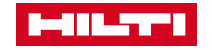

#### WIE KANN ICH DER LIZENZ EINEN NEUEN NUTZER ZUWEISEN? 3/4

Denken Sie daran, die Änderungen, die Sie an der Softwarelizenz vornehmen möchten, immer mit der Schaltfläche Speichern zu bestätigen.

|                                                            | A | bbrechen                                            | Speichern            |
|------------------------------------------------------------|---|-----------------------------------------------------|----------------------|
| PROFIS<br>Engineering<br>Standard Suite -<br>Single<br>0/1 | i | PROFIS<br>Enginee<br>Premiun<br>Floating<br>5 users | ring<br>n Suite - (j |
|                                                            |   |                                                     | $\checkmark$         |
|                                                            |   |                                                     |                      |
|                                                            |   |                                                     |                      |
|                                                            |   |                                                     |                      |

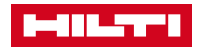

#### WIE KANN ICH DER LIZENZ EINEN NEUEN NUTZER ZUWEISEN? 4/4

Bestätigen Sie dann die Änderungen, die Sie vornehmen

möchten (z.B. eine neue Lizenz zuweisen) durch Klicken auf Ja.

| Bitte bestätigen                                                  |                                 |                                  | ×                                                                 |
|-------------------------------------------------------------------|---------------------------------|----------------------------------|-------------------------------------------------------------------|
| Sind Sie sicher, dass Sie die<br>werden dem User/ den Usern<br>de | e Änderu<br>zugewie<br>en Usern | ngen spe<br>sen und<br>i entzoge | eichern möchten? 1 Lizenzen<br>0 Lizenzen werden dem User/<br>en. |
|                                                                   | Ja                              | Nein                             |                                                                   |

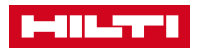

# WIE KANN MAN DIE ZUORDNUNG DES NUTZERS ZUR LIZENZ AUFHEBEN?

Die autorisierten Nutzer sind durch ein Häkchen neben ihrem Namen gekennzeichnet.

Hier können Sie den Nutzer einfach aus der Lizenz entfernen und auf diese Weise den Zugang zur Software für diesen Nutzer unterbinden.

Wenn Sie mit der Maus über ein Häkchen fahren, verwandelt sich dieses in ein X. Klicken Sie auf X und bestätigen Sie dann das Entfernen durch Klicken auf die Schaltfläche **Speichern.** 

|   | Deutsch -                    |                                                                | test1 kunde1                                                   | (Hilti Online Testkunde 32 - DE) -                                |
|---|------------------------------|----------------------------------------------------------------|----------------------------------------------------------------|-------------------------------------------------------------------|
| < | PROFIS ENGINEERING (         | Abbrechen Speichern                                            |                                                                |                                                                   |
|   | Nach Kontakten suchen        | PROFIS<br>Engineering<br>Standard Suite - (j)<br>Single<br>0/1 | PROFIS<br>Engineering<br>Standard Suite - (j)<br>Single<br>0/1 | PROFIS<br>Engineering<br>Premium Suite - i<br>Floating<br>5 users |
|   | Nutzer 1<br>Nutzer1@test.com | ×                                                              |                                                                |                                                                   |
|   | Nutzer 2<br>Nutzer2@test.com |                                                                |                                                                |                                                                   |
|   | Nutzer 3<br>Nutzer3@test.com |                                                                |                                                                |                                                                   |
|   | + Add user                   |                                                                |                                                                |                                                                   |
|   |                              |                                                                |                                                                |                                                                   |

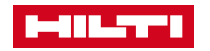

### WIE GEBE ICH NEUEN NUTZERN AUS MEINEM UNTERNEHMEN EINEN LIZENZ-ZUGRIFF? 1/3

Nachdem Sie Ihre Lizenz im Menü Software Management ausgewählt haben, können Sie nach der/m Kollegin/en suchen, der/m Sie eine Lizenz zuweisen möchten: Sie können in der Liste nach unten scrollen oder einfach das Suchfeld oben links verwenden.

Wenn Sie z.B. nach dem Namen "Johannes" suchen und der Nutzer nicht in der Liste gefunden wird, können Sie auf **Add User** klicken.

| PROFIS ENGINEERING (WEB) Abbrechen Speichern |                                                                |                                                               |                                                                       |
|----------------------------------------------|----------------------------------------------------------------|---------------------------------------------------------------|-----------------------------------------------------------------------|
| Johannes X                                   | PROFIS<br>Engineering<br>Standard Suite - (j)<br>Single<br>0/1 | PROFIS<br>Engineering<br>Standard Suite - (j<br>Single<br>1/1 | PROFIS<br>Engineering<br>) Premium Suite - (j)<br>Floating<br>5 users |
| + Add user                                   |                                                                |                                                               |                                                                       |

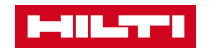

### WIE GEBE ICH NEUEN NUTZERN AUS MEINEM UNTERNEHMEN EINEN LIZENZ-ZUGRIFF? 2/3

< Zurück

Geben Sie die Benutzerinformationen ein und klicken Sie dann auf die Schaltfläche **Hinzufügen**.

Bestätigen Sie die Erstellung des neuen Kontaktes mit einem Klick auf Ok.

Hinweis: Überprüfen Sie im Falle eines Fehlers, ob Sie die erforderlichen Felder, wie Titel und Position, ausgefüllt haben.

| Deutsch - | test1 kunde1 (Hilti Online Testkunde 32 - DE) -            |
|-----------|------------------------------------------------------------|
|           |                                                            |
|           | NEUEN ANWENDER ANLEGEN                                     |
|           | Titel                                                      |
|           | Bitte wählen Sie einen Titel -                             |
|           | E-Mail-Adresse (Benutzername)                              |
|           | Bitte geben Sie die E-Mailadresse des Kontaktes ein        |
|           | Vorname                                                    |
|           | Geben Sie den Vornamen des Kontaktes ein                   |
|           | Nachname                                                   |
|           | Geben Sie den Nachnamen des Kontaktes ein                  |
|           | Telefonnummer                                              |
|           | +49 Geben Sie die Telefonnummer des Kontaktes ein          |
|           | Handynummer                                                |
|           | +49     Bitte tragen Sie die Handynummer des Kontakts ein. |
|           | Position                                                   |
|           | Bitte wählen Sie eine Position -                           |
|           | Hinzufügen Abbrechen                                       |

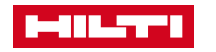

### WIE GEBE ICH NEUEN NUTZERN AUS MEINEM UNTERNEHMEN EINEN LIZENZ-ZUGRIFF? 3/3

Nun erscheint der neu angelegte Nutzer in der Liste und ist bereit für die Lizenzzuweisung.

Nach der Zuweisung zeigt das Programm eine blaue Einladung an, dass der Nutzer noch nicht in Hilti-Systemen registriert ist, stattdessen wurde eine E-Mail mit dem Link zur Software gesendet. Der Nutzer wird aufgefordert, sich bei Hilti zu registrieren, bevor die zugewiesene Lizenz verwendet werden kann.

| Deutsch - test1 kunde1 (Hilti Online Testkunde 32 - DE) - |                                                            |     |                                                            | DE) 🕶 |                                                                 |     |
|-----------------------------------------------------------|------------------------------------------------------------|-----|------------------------------------------------------------|-------|-----------------------------------------------------------------|-----|
| PROFIS ENGINEERING (                                      | WEB)                                                       |     |                                                            |       | Abbrechen Speich                                                | ern |
| Nach Kontakten suchen                                     | PROFIS<br>Engineering<br>Standard Suite -<br>Single<br>0/1 | (j) | PROFIS<br>Engineering<br>Standard Suite -<br>Single<br>0/1 | (j)   | PROFIS<br>Engineering<br>Premium Suite -<br>Floating<br>5 users | (j) |
| Nutzer 1<br>Nutzer1@test.com                              |                                                            |     |                                                            |       |                                                                 |     |
| Nutzer 2<br>Nutzer2@test.com                              |                                                            |     |                                                            |       |                                                                 |     |
| Nutzer Neu<br>Nutzer_Neu@test.com<br>Einladung gesendet   | $\checkmark$                                               |     |                                                            |       |                                                                 |     |
| + Add user                                                |                                                            |     |                                                            |       |                                                                 |     |

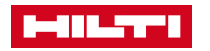

# NEUER NUTZER ERHÄLT DIE **LIZENZ-EMAIL**

#### Web-Anwendungen

In der E-Mail muss der Nutzer auf die Schaltfläche • Los Geht's klicken.

#### **Desktop-Anwendungen**

- In der E-Mail muss der Nutzer auf Desktop-Software • herunterladen klicken.
- In der selben E-Mail finden Sie auch den ٠ Aktivierungsschlüssel, der zur Aktivierung der Software erforderlich ist.

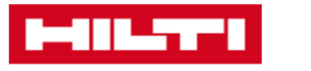

#### **DISCOVER HILTI PROFIS ENGINEERING SUITE** NOW!

Congratulations - a Profis 3 Eng Web Q1 - Full was activated for you by domain1@mailinator.com

Access to the software will only work with the email address, to which this invitation was sent to.

In order to start working, please click on the button below.

#### LET'S GO

If the button above doesn't work, use the following link:

https://profisengineering.hilti.com

In case you plan to use the Dlubal RS and install the following.

DLUBAL INTERFACE

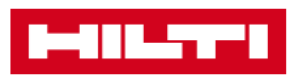

If you experience any problems, look and we'll be happy to help you.

Your order details:

Best regards, Your Hilti Team

 Customer number: 00104787 Order number: 002500005

Congratulations - a license was activated for you!

**DISCOVER THE HILTI SOFTWARE NOW!** 

Hilti.com >

Access to the software will only work with the email address, to which this invitation was sent to.

In order to activate your license, please use the following activation code below during the installation of the application:

3015-69fc-81a7-4cf4-92a0-83c4-aa12-ccb2

In order to download the software, please click on the button below.

DOWNLOAD DESKTOP SOFTWARE

If you experience any problems, look at our FAQ or call us at 131 292, and we'll be happy to help you.

Your order details:

- Activation ID: 3015-69fc-81a7-4cf4-92a0-83c4-aa12-ccb2
- Customer number: 11201273
- Order number: 184313

Best regards. Your Hilti Team

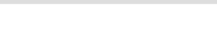

Hilti.com.au >

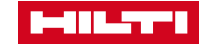

#### NEUER NUTZER AKTIVIERT DIE SOFTWARE

#### Web-Anwendungen

Der neue Nutzer muss nun seine Hilti Online-Anmeldeinformationen (E-Mail-Adresse und Passwort) verwenden und auf **LOGIN** klicken. Nach dem Einloggen kann der Nutzer mit der Software arbeiten.

#### **Desktop-Anwendungen**

Nach dem Herunterladen und Installieren der Software muss der neue Nutzer nun seine Hilti Online-Anmeldeinformationen (E-Mail-Adresse und Passwort) verwenden und auf **LOGIN** klicken. Nach dem Einloggen muss der Nutzer den Aktivierungsschlüssel eingeben.

Hinweis: Wenn der Nutzer noch nicht über seine persönlichen Hilti Online-Anmeldeinformationen verfügt, muss er auf **Registrieren** klicken (mehr dazu auf der nächsten Folie).

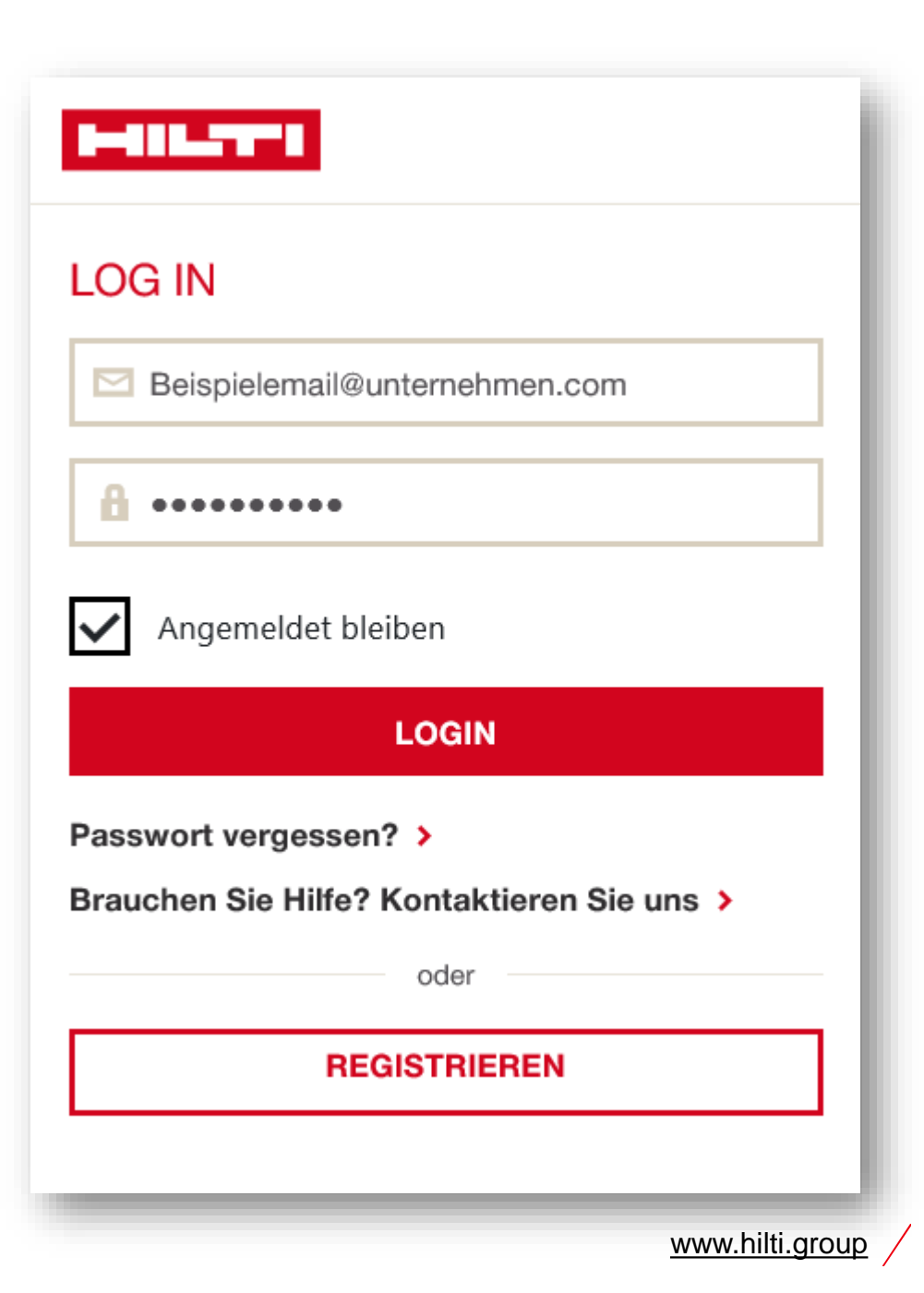

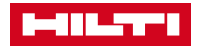

#### DER NEUE NUTZER HAT NOCH KEINE HILTI ONLINE ZUGANGSDATEN

Um sich zu registrieren, muss der Nutzer seine E-Mail-Adresse angeben (E-Mail-Adresse, unter der der Nutzer die Lizenz-Mail erhalten hat).

Es muss ein Passwort erstellt werden (basierend auf Sicherheitsanforderungen) und der Nutzer muss die allgemeinen Geschäftsbedingungen akzeptieren.

Wenn alle Informationen angegeben wurden, sollte der Nutzer auf **JETZT REGISTRIEREN** klicken.

| REGISTRIEREN<br>Mit Urrer Registrierung können Sie online einkaufen und erhalten Information | nen zu aktuellen Angeboten, Produkten, Softwarelösungen und Dienstleistungen.                                                                                                    |                                                                                                    |
|----------------------------------------------------------------------------------------------|----------------------------------------------------------------------------------------------------|----------------------------------------------------------------------------------------------------|
| 1         Registrierungsformular ausfüllen           E-Mail Adresse*                         | 2 E-Mail Adresse bestättgen 3 Kundendaten aus                                                                                                    | füllen 4 Registrierung abschließen Bitte registrieren Sie sich mit ihrer penönlichen Unterrehmens E-Mail Adresse.                                                                                                    |
| Passwort*                                                                                    | Passwort anzeigen Passwort                                                                                                    | Sicherheitaanforderungen für Ihr Passwort                                                                                                    |
| Passwort Wiederholung*                                                                       | Ich bin kein Roboter:                                                                                                    | E sindr (nich lidentisch mit der E-Mail Adresse sein<br>• Es darf nicht lidentisch mit der E-Mail Adresse sein<br>• Es muss mindestens einer Großbuchstaben enthalten: ABCDEFGHLIKLMNOPORSTUVWXYZ<br>• Es muss mindestens einen Kleinbuchstaben enthalten: abcdefghijklimnopgrstuvwxyz |
| "Eingabe erforderlich                                                                        | Es gelten die Allgemeinen Geschäftsbedingungen der Hilti Deutschland AG als Bestandteil aller<br>Verträge über Lieferungen und sonstigen Leistungen mit der Hilti Deutschland AG.*<br>Bitte beachten Sie die Hinweise zum Datenschutz.* |                                                                                                    |

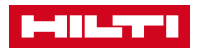

### EIN NEUER NUTZER MUSS SEINE E-MAIL-ADRESSE BESTÄTIGEN

Nach der Registrierung bei Hilti Online erhält der Nutzer eine Bestätigungs-E-Mail.

Der neue Nutzer muss auf "Konto aktivieren klicken" und mit der Aktivierung des Kontos fortfahren. Anschließend folgt der letzte Schritt er Registrierung.

#### 

Hilti.com >

#### THANK YOU FOR REGISTERING ON HILTI.COM

In order to proceed with the registration process, please confirm your account and your e-mail address < email.address@email.com > by clicking on the **"activate account and proceed"** button below.

#### ACTIVATE ACCOUNT AND PROCEED

Button not working? Try copying and pasting the link below into your browser.

https://hc-webgate-d.hilti.com/login-dev/register/confirmation? client\_id=3eecbd4c91e34ab39ed8c355d755d5e0&token=19cb4b4d0e99f2803 7167c3a5675d53eff09f43dd77e9b8597bac38c541dc883c7016e8200b81a0b312 f00780f5a7850943eede313212685c89f174d2a5f3ba7&client\_id=3eecbd4c91e3 4ab39ed8c355d755d5e0&lang=en\_US&country=US

If you experience any problems, please call us at **800-879-8000**, and we'll be happy to help you.

Best regards, Your Hilti.com Team

CUSTOMER SERVICE 1-800-879-8000 6 AM - 8 PM Let us call you back >

Live chat with us >

FIND HILTI STORE 💡

Send us a message >

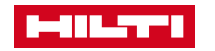

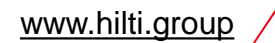

#### NACH DER E-MAIL-VERIFIZIERUNG IST IHRE HILTI-ID JETZT AKTIVIERT

Nachdem die Registrierung erfolgreich war (siehe grüner Info-Kasten), klicken Sie bitte im rechten Info-Kasten auf **Weiter**.

| REGISTER                                                                  |                          |                                                                                 |   |
|---------------------------------------------------------------------------|--------------------------|---------------------------------------------------------------------------------|---|
| 1 Fill out registration form                                              | 2 Confirm e-mail address | 3 Complete registration                                                         |   |
| THANK YOU FOR YOUR REGISTRATION<br>Your account was successfully created. |                          | LAST STEP:<br>Please log in to complete registration and activate your account. |   |
|                                                                           |                          |                                                                                 | - |
|                                                                           |                          |                                                                                 |   |

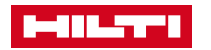

# NEUE NUTZER KÖNNEN SICH MIT DEN HILTI-ONLINE ZUGANGSDATEN EINLOGGEN

Der neue Nutzer verwendet seine neuen Hilti Online-

Anmeldeinformationen und klickt auf die Schaltfläche Anmelden.

Der Nutzer kann nun damit starten die Software zu benutzen!

Hinweis: Der Registrierungsprozess muss nur einmal durchgeführt werden!

Die Hilti Online-Anmeldeinformationen können nun für die gesamte Hilti Software verwendet werden.

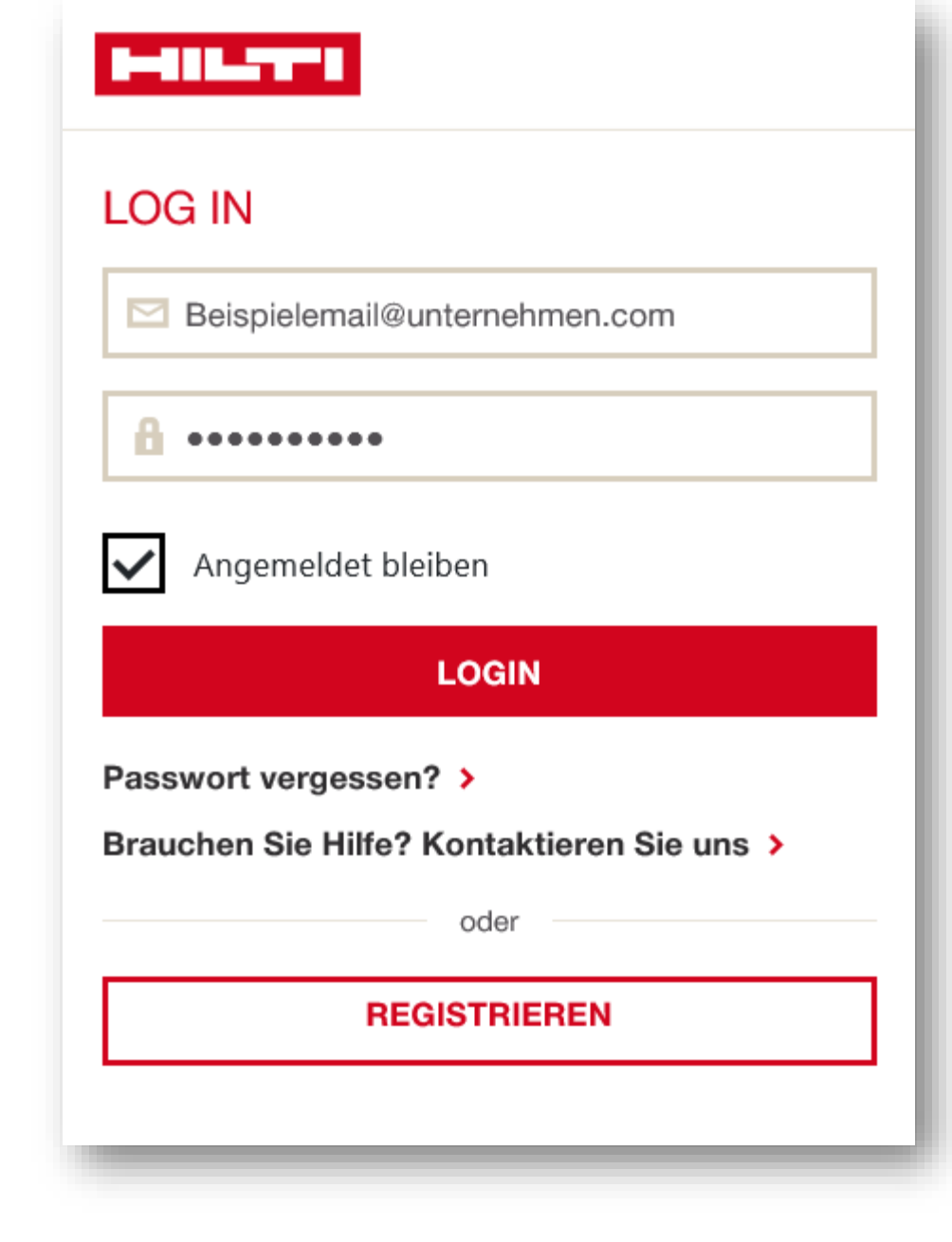

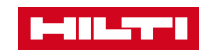

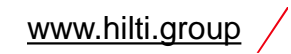

### NUTZUNG VON MEHRFACHNUTZER – LIZENZEN IN DER WEBANWENDUNG

Plätze in der Mehrfachnutzer-Lizenz werden bei der Anmeldung vergeben. Sie können auf zwei Arten freigegeben werden:

- 1. Ein Mehrfachnutzer-Platz kann manuell freigegeben werden, wenn Sie sich von der Software abmelden.
- Ein Mehrfachnutzer Platz wird auch automatisch nach einer Stunde der nicht-Nutzung freigegeben und steht für die "Wiederverwendung" zur Verfügung.

| PROFIS ENGINEERI              | Abbrechen              | Speichern |     |
|-------------------------------|------------------------|-----------|-----|
| Search for contacts           | PROFIS Engineering Web | - Basic   | (j) |
| Account Kot<br>kot@hilti.com  | $\checkmark$           |           |     |
| Hilti Account<br>ha@hilti.com | $\checkmark$           |           |     |

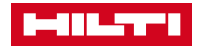

#### NUTZUNG VON MEHRFACHNUTZER-LIZENZEN IN DER DESKTOPANWENDUNG

- Die Software muss auf allen Computern, auf denen die Software genutzt werden soll, installiert und aktiviert werden.
- Der Aktivierungsprozess (Eingabe des Aktivierungsschlüssels) wird nur einmal durchgeführt.
- Der Anmeldevorgang (mit der Hilti-ID) erfolgt nach Bedarf mit der Option, des Abspeicherns der Zugangsdaten. Die Anmeldedaten werden 30 Tage lang gespeichert.
- Plätze mit Mehrfachnutzer-Lizenz sind eine Stunde lang gültig. Wenn Sie die Software noch verwenden, wird die Lizenz automatisch um eine weitere Stunde verlängert.
- Zusätzlich kann die Mehrfachnutzer-Lizenz manuell freigegeben werden, wenn Sie sich manuell von der Software abmelden.

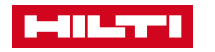

### NUTZUNG DER EINZELPLATZ-LIZENZ IN DER DESKTOPANWENDUNG

- Bei der Einzelplatzlizenz kann die Software nur auf einem Gerät aktiviert werden.
- Um die Software auf einem anderen Gerät zu verwenden, muss der Nutzer zunächst den Aktivierungsschlüssel vom Computer freigeben. Dies kann direkt von der Software aus erfolgen (Anweisungen in der Software).
- Der Anmelde- und Aktivierungsprozess wird nur einmal durchgeführt, es sei denn, der Aktivierungsschlüssel wird vom Computer aus freigegeben.
- Die Geräte, auf denen die Lizenz aktiviert wurde, werden im Hilti Account Tool am Ende der Liste angezeigt.

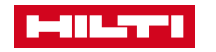